## Como cadastrar tipo de despesa no maxMotorista?

**Requisitos:** 

Possuir maxMotorista versão 2.0 ou superior.

## Passo a Passo:

Passo 1: Acessar a área administrativa do maxMotorista.

Passo 2: Clique no menu superior direito no botão de Configurações

Passo 3: Clique na opção Tipos de Despesa.

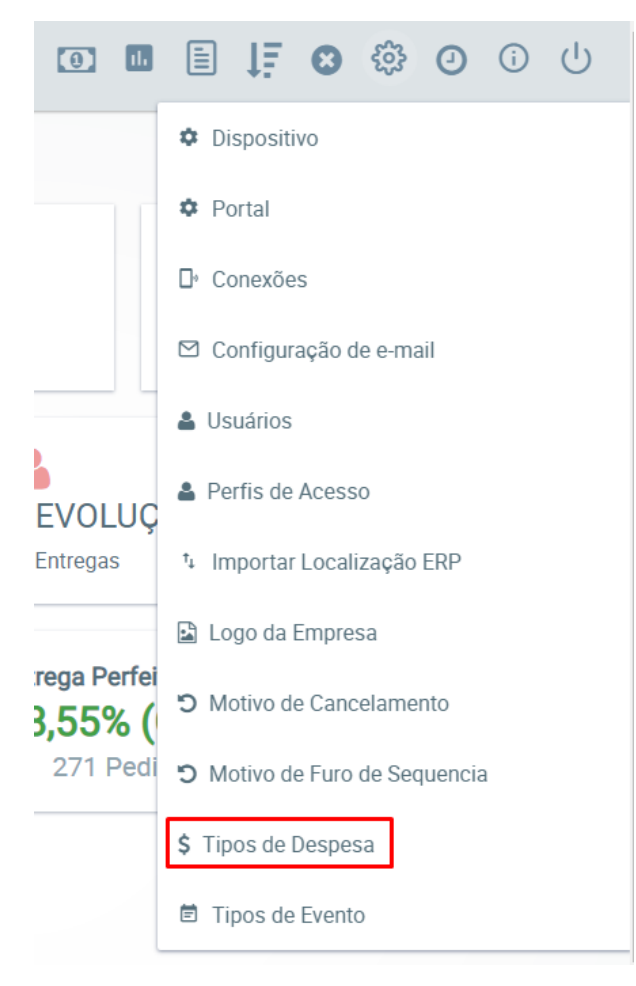

Passo 4: Inserir a descrição da Despesa e clicar no botão Salvar.

## Resultado:

Esse cadastro é utilizado pelo motorista no aplicativo Android, para cadastrar gastos comuns à sua rotina, como despesas de combustível, manutenção do veículo, dentre outras.

Ainda tem dúvidas? Nos envie uma solicitação